## How a Provisioned User Can Locate Application Status

To locate the status of a submitted application, a user can select the Status and Management icon after logging into NCTracks provider portal. On the Status and Management page, the user will locate the status of the application to the right of the applicable NPI that can be found under Submitted Applications.

Most common status descriptions are:

- In Review Provider's application has been successfully submitted and is being reviewed and processed. A final decision has not yet been made.
- Returned Application has been returned to the provider. Additional documentation is required.

The provisioned user will navigate to <u>www.nctracks.nc.gov</u>.

- 1. Click the Providers tab at the top of the page.
- 2. From the Providers page, click the NCTracks Secure Portal icon.

| Home Providers Rec                                | sipients Operations                                                                                                    |                                       |
|---------------------------------------------------|----------------------------------------------------------------------------------------------------|---------------------------------------|
| Home Providers                                    |                                                                                                    |                                       |
| ICD-10                                            | Providers                                                                                                    | $\square$                             |
| Getting Started With NCTracks                     |                                                                                                    | •                                     |
| Provider Communication                            | Common Questions:                                                                                                    |                                       |
| Frequently Asked Questions                        | C.E.P.                                                                                                    | NCTracks Secure Portal                |
| Currently Enrolled Provider<br>(CEP) Registration | Currently Enrolled Provider (Which should you use?) Office Administrator Change Process is used:                                                                                                    | Access the secure NCTracks Portal     |
| Claims                                            | Legacy MMIS+     providers who     To learn more search     When the previous OA is     no longer available                                                                                             | Paraward Hala                         |
| Prior Approval                                    | migrated to NCTracks<br>but never completed a<br>Provider Registration<br>UNIC A State of the CA but had to<br>get a new NCID                                                                           | NCID                                  |
| Provider Enrollment                               | Cher registration vs. Office Administrator Trovider and you want to<br>Change Process on the<br>NCTracks whether be your own OA                                                                         | NCID Self Service                     |
| Provider Re-credentialing/Re-<br>verification     |                                                                                                    | Quick Links                           |
| Provider Policies, Manuals,                       |                                                                                                    | NCTracks Issues List (XLSX,<br>63 KB) |
| Guidelines and Forms                              | Providers of services from the Division of Mental Health/Developmental Disabilities/Substance<br>Abuse Services should contact their LME/MCO to obtain information regarding eligibility, claims status | NCTracks Contact                      |
| Provider User Guides & Training                   | and payment, etc.                                                                                                    | Information (PDF, 570 KB)             |
| Dental Services                                   |                                                                                                    | DHB (PDF, 360 KB)                     |

3. On the Provider Portal Login page, enter the User ID (NCID) and Password. Select Log In.

| Provider Portal Login A                                                                                                    | A   <u>Help</u> |  |  |  |
|----------------------------------------------------------------------------------------------------|-----------------|--|--|--|
| The NCTracks Web Portal contains information that is private and confidential.                                                                                                    |                 |  |  |  |
| Only users of legal age or with parental consent authorized by the North Carolina Medicaid Management Information Systems<br>(NC MMIS) may utilize or access NCTracks Web Portal for approved purposes. Any unauthorized use, inappropriate use, or<br>disclosure of this system or any information contained therein is prohibited and may result in revocation of access and/or legal<br>action. If you are not an authorized individual, this private and confidential information is not intended for you. If you are not<br>authorized to access this content, please click 'Cancel'. |                 |  |  |  |
| NC MMIS retains the right to monitor, record, distribute, or review any user's electronic activity, files, data, or messages. Any evidence of illegal or actionable activity may be disclosed to law enforcement officials.                                                                                                    |                 |  |  |  |
| By continuing, you agree that you are authorized to access confidential eligibility, enrollment and other health insurance coverage information. Please read more in our Legal and Privacy Policy pages.                                                                                                    | •               |  |  |  |
| YOUR ACCOUNT                                                                                                    |                 |  |  |  |
| <ul> <li>All users are required to have an NCID to log in to their secure area. An NCID does not grant access to all secure areas. Access to a specified secure area is allowed per the user access rights granted by NCDHHS (State users) or the provider's Office Administrator.</li> </ul>                                                                                                    |                 |  |  |  |
| <ul> <li>To create/update NCID record, use the appropriate link as per your NCID type.</li> </ul>                                                                                                    |                 |  |  |  |
| <ul> <li>External Users (Provider or Recipient) click <u>here</u></li> </ul>                                                                                                    |                 |  |  |  |
| <ul> <li>State and Local Government employees (State or Fiscal Agent) click <u>here</u></li> </ul>                                                                                                    |                 |  |  |  |
| <ul> <li>Passwords are case-sensitive. Please ensure your Caps Lock key is off.</li> </ul>                                                                                                    |                 |  |  |  |
| User ID (NCID): Password Forgot Login Forgot Password                                                                                                    |                 |  |  |  |
| Log In Clear Cancel                                                                                                    |                 |  |  |  |
|                                                                                                    |                 |  |  |  |
| About Legal Privacy Accessibility Contact Us System Requirements Report Fraud                                                                                                    |                 |  |  |  |
| NC Department<br>of Health and<br>Human Services                                                                                                    |                 |  |  |  |

4. Within the Provider Portal, the Status and Management icon will be on the home landing page. Select Status and Management.

| Tower              |                                                                                                    | 🔒 Welcome,                                                                                                    | (Leg out)                                 |
|--------------------|----------------------------------------------------------------------------------------------------|----------------------------------------------------------------------------------------------------|-------------------------------------------|
| CINERACIO          |                                                                                                    |                                                                                                    | NCTracks Help                             |
| Provider Portal    | Eligibility Prior Approval Claima Referral Code Search ErectImert Administration Payment Trading Partner Consert For                                                                                                    | m                                                                                                    |                                           |
| Message Center for |                                                                                                    | Subscription Preferences                                                                                               | A A Help                                  |
|                    | Announcements More Announcements                                                                                                    | Quick Links                                                                                                    | e)                                        |
| 100                | Date: Jul 8, 2013 12:00:00 AM Attention: All Providers Call Center heave extended to 6 pm this week Due to high call volume, Call Center hours are being extended to 6:00 p.m. this week, through Friday, July 12. The main Call Center staphone number is 1:000-668-669.6 Watch for updates on Call Center status on the NCTracks Status page. | Department of Health and<br>Division of Health Servic<br>Division of Medical Assis<br>DMA (Health Gheck)<br>DMH/DD/SAS | l Human Services<br>e Regulation<br>tance |
| AR                 | WELCOME         OFFICE A SUMULTAXONS         Emablement           Provider<br>Training         User<br>Administration         Status and<br>Management                                                                                                    | Division of Public Health<br>Office of Rural Health and<br>Provider Training<br>Provider Manuals                       | ECommunity Care                           |
|                    | All Messages                                                                                                    |                                                                                                    |                                           |
| Provider Status    | Message Date                                                                                                    |                                                                                                    |                                           |

5. Locate section Submitted Applications. Utilize the -/+ to expand or minimize information. The status of the application will be located to the far right of the data elements listed.

| Status and Manageme                                             | nt                                                                            |                                                                   |                                                              |                   | AA I <u>He</u> |
|-----------------------------------------------------------------|-------------------------------------------------------------------------------|-------------------------------------------------------------------|--------------------------------------------------------------|-------------------|----------------|
| indicates a required field                                      |                                                                               |                                                                   |                                                              | L                 | egend          |
| Welcome to Provider Enroll<br>Please choose from the options be | ment Status and Management<br>elow to manage your enrollment statu            | IS.                                                               |                                                              |                   |                |
| SUBMITTED APPLICATIONS                                          |                                                                               |                                                                   |                                                              |                   | ?              |
| Below is the status of applica                                  | tions you have submitted.                                                     |                                                                   |                                                              |                   |                |
| If status is Payment Pending,<br>the payment. If status is Pay  | we have received initial confirmation<br>Now, your NC Application Fee payment | from Paypoint that your payme<br>nt was not made or failed; click | ent was confirmed; it may take<br>c Pay Now to make payment. | up to 48 hours to | o verify       |
| If status of the application is hyperlink.                      | in Payment Pending, Returned, or In F                                         | Review, you can upload support                                    | ting documentation by clicking                               | the Upload Docur  | ments          |
| - RECORD RESULTS                                                |                                                                               |                                                                   |                                                              |                   |                |
| NPI/Atypical ID                                                 | Name                                                                          | DBA Name                                                          | Application Type                                             | Submit Date       | Status         |